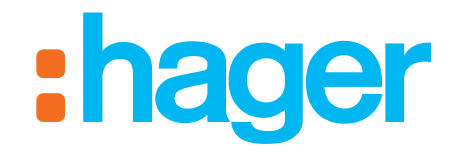

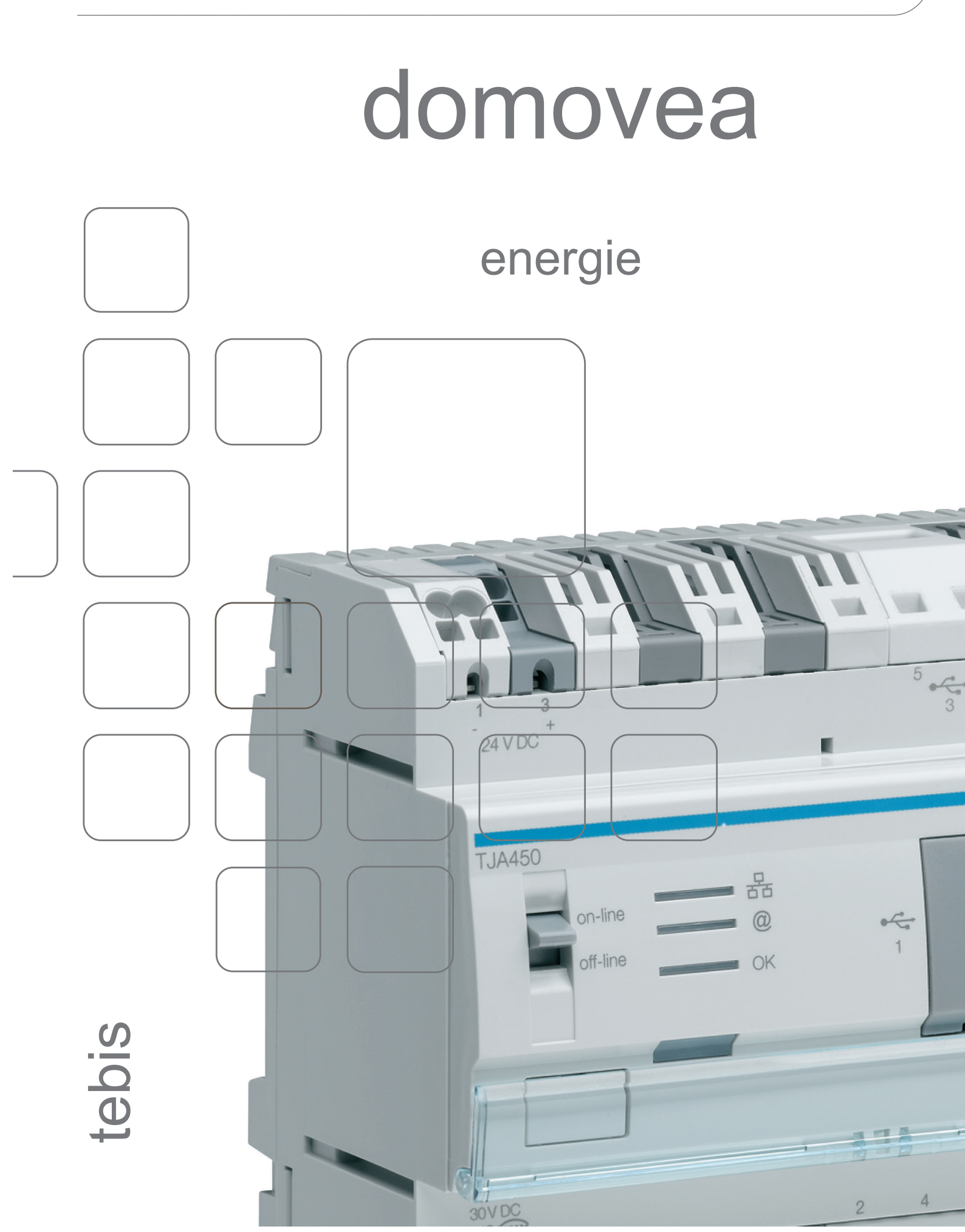

ENERGIE SOMMAIRE

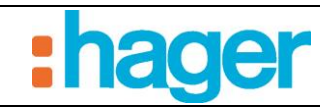

# SOMMAIRE

Page

| 1.  | INTRODUCTION                                                   | 2  |
|-----|----------------------------------------------------------------|----|
| 1.1 | OBJET DU DOCUMENT                                              | 2  |
| 2.  | L'ARCHITECTURE DE COMPTAGE                                     | 3  |
| 2.1 | LES OBJETS UTILISES POUR LE COMPTAGE                           | 3  |
| 2.2 | LES PRODUITS HAGER PROPOSANT UNE FONCTION COMPTAGE             | 4  |
| 3.  | CONFIGURATION DES FONCTIONS DE VISUALISATION ENERGETIQUE       | 6  |
| 3.1 | CONFIGURATION DES FONCTIONS DE VISUALISATION D'ENERGIE         | 7  |
| 3.2 | MESURES                                                        | 14 |
| 4.  | AFFICHAGE DES FONCTIONS DE VISUALISATION ENERGETIQUE           | 18 |
| 4.1 | ECRAN DE TYPE INDICATEUR DE PUISSANCE INSTANTANNEE OU DE DEBIT | 18 |
| 4.2 | ECRAN DE TYPE VISUALISATION GRAPHIQUE DE CONSOMMATIONS         | 21 |
| 4.3 | ECRANS DE SYNTHESE ENERGETIQUE                                 | 23 |
| 4.4 | ECRAN PARAMETRES                                               | 24 |
| 4.5 | APPAREIL ENERGIE DANS LES SEQUENCES                            | 26 |
| 5.  | ANNEXE                                                         | 27 |
| 5.1 | EXEMPLE DE PARAMETRAGE DU MODULE D'ENTREE TXA306 :             | 27 |

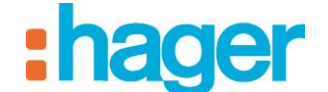

## **1. INTRODUCTION**

La fonction visualisation d'énergie de domovea répond à une volonté croissante de réduction des besoins énergétiques.

Après l'acquisition des données par les différents produits KNX, celles-ci sont transmises vers le serveur domovea au travers du bus KNX TP.

Le logiciel et le serveur domovea archivent ces données qui seront, après traitement, affichées sur un dispositif de visualisation (écran tactile, PC portable, etc.).

## **1.1 OBJET DU DOCUMENT**

Les descriptions fournies dans ce manuel sont destinées à familiariser l'installateur avec la fonction visualisation d'énergie du système domovea.

Les procédures décrites dans ce manuel sont destinées à aider l'installateur lors de la configuration puis l'affichage des fonctions de visualisation énergétique d'une installation domovea.

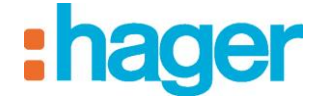

# 2. L'ARCHITECTURE DE COMPTAGE

## 2.1 LES OBJETS UTILISES POUR LE COMPTAGE

Dans une installation KNX, la mesure d'énergie est visualisée au travers d'objets de communication également appelés datapoints. Le nombre et le type de ces objets de communication dépendent du produit et du mode d'acquisition des données de comptage.

Le tableau ci-dessous décrit les différents objets de type comptage disponibles dans les produits KNX Hager.

| Nom de l'objet           | Format  | Identification<br>Datapoint | Unité | Remarque                                                                                    |
|--------------------------|---------|-----------------------------|-------|---------------------------------------------------------------------------------------------|
| Puissance<br>instantanée | 4 bytes | DPT 14.056                  | W     | /                                                                                           |
| Energie active           | 4 bytes | DPT 13.010                  | Wh    | /                                                                                           |
| Choix tarif              | 1 byte  | DPT 5.006                   | /     | Voir tableau<br>ci-dessous pour interprétation des<br>valeurs selon les pays d'installation |
| Tarif - Energie active   | 6 bytes | DPT 235.001                 | /     | Contient les DPT 13.010 et 5.006 + 1<br>byte de validité des données                        |
| Valeur compteur          | 4 bytes | DPT 12.001                  | /     | /                                                                                           |
| Volume                   | 4 bytes | DPT 14.076                  | /     | /                                                                                           |
| Débit                    | 4 bytes | DPT 14.077                  | /     | /                                                                                           |

| Valeurs de l'objet Tarif | Interprétation Tarif France | Interprétation Tarif Allemagne |
|--------------------------|-----------------------------|--------------------------------|
| 0                        | Base                        | Pas de tarif                   |
| 1                        | Heure creuse                | Tarif 1                        |
| 2                        | Heure pleine                | Tarif 2                        |
| 3                        | EJP jour normal             | /                              |
| 4                        | EJP jour de pointe mobile   | /                              |
| 5                        | Tempo Bleu heure creuse     | /                              |
| 6                        | Tempo Blanc heure creuse    | /                              |
| 7                        | Tempo Rouge heure creuse    | /                              |
| 8                        | Tempo Bleu heure pleine     | /                              |
| 9                        | Tempo Blanc heure pleine    | /                              |
| 10                       | Tempo Rouge heure pleine    | /                              |

## 2.2 LES PRODUITS HAGER PROPOSANT UNE FONCTION COMPTAGE

Le tableau ci-dessous détaille la liste des produits KNX Hager permettant l'acquisition de données de comptage énergétique :

| Référence<br>produit | Interface<br>KNX | Type de mesure                                                                                       | Objets disponibles        | Identification<br>datapoint |
|----------------------|------------------|----------------------------------------------------------------------------------------------------|---------------------------|-----------------------------|
|                      |                  | Directe : branchement en                                                                             | Puissance instantanée     | DPT 14.056                  |
| TE360                | TP               | série sur le circuit à                                                                               | Energie active            | DPT 13.010                  |
|                      |                  | surveiller.                                                                                          | Choix tarif               | DPT 5.006                   |
|                      |                  | Directe : branchement                                                                                | Puissance instantanée     | DPT 14.056                  |
| TE370                | тр               | d'un transformateur                                                                                  | Energie active            | DPT 13.010                  |
| 11570                | 11               | d'intensité sur le circuit à                                                                         | Energie réactive          | DPT 13.012                  |
|                      |                  | surveiller                                                                                           | Choix tarif               | DPT 5.006                   |
| TXA306               | ТР               | Indirecte : prise en<br>compte des impulsions de<br>comptage émises par un<br>compteur               | Valeur compteur           | DPT 12.001                  |
|                      |                  | Directe : branchement                                                                                | Puissance instantanée     | DPT 14.056                  |
| WK1660 + TXA220A/    | ТР               | d'un transformateur                                                                                  | Energie active            | DPT 13.010                  |
| TXA230A/             |                  | d'intensité sur le circuit à                                                                         | Choix tarif               | DPT 5.006                   |
| 17012500             |                  | surveiller                                                                                           | Tarif - Energie active    | DPT 235.001                 |
|                      |                  | Indirecte : mise en place                                                                            | Puissance instantanée     | DPT 14.056                  |
| EHZ503 +             |                  | de la "casquette" sur le<br>compteur eHZ qui<br>transforme des impulsions<br>infra rouges en mesure. | Choix tarif               | DPT 5.006                   |
| TR131A/B             | RF => 1 P        |                                                                                                    | Tarif - Energie active    | DPT 235.001                 |
|                      |                  | Directe : branchement                                                                                | Puissance instantanée     | DPT 14.056                  |
| TE330                | ТР               | d'un transformateur                                                                                  | Energie active            | DPT 13.010                  |
| 112550               |                  | d'intensité sur le circuit à                                                                         | Choix tarif               | DPT 5.006                   |
|                      |                  | surveiller.                                                                                          | Tarif - Energie active    | DPT 235.001                 |
| TYC701E              | ТР               | Indirecte : prise en<br>compte des impulsions de<br>comptage émises par un<br>compteur.              | Débit et volume (4 bytes) | DPT 14.076<br>DPT 14.077    |
| ТҮС702Е              | TP               | Indirecte : prise en<br>compte des impulsions de<br>comptage émises par un<br>compteur.              | Débit et volume (4 bytes) | DPT 14.076<br>DPT 14.077    |

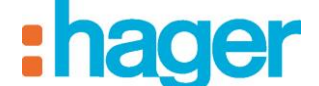

L'ARCHITECTURE DE COMPTAGE

Le schéma ci-dessous synthétise l'architecture globale de la fonction de visualisation d'énergie du système domovea :

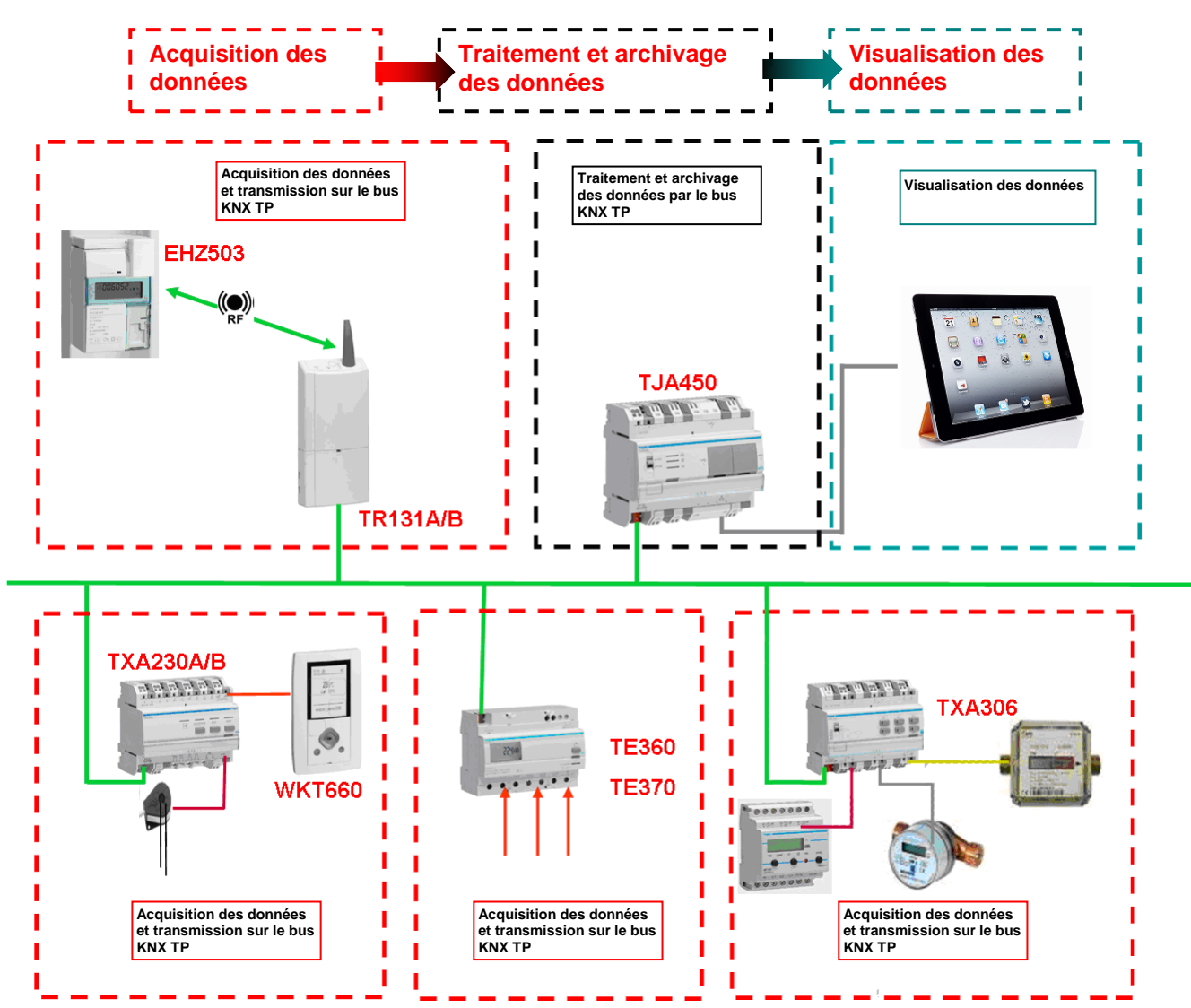

ENERGETIQUE

#### 3. **CONFIGURATION DES FONCTIONS DE VISUALISATION ENERGETIQUE**

Dans le configurateur domovea, 3 appareils de type "Gestion de l'énergie" sont disponibles :

- \_ Compteur électrique : Appareil de mesure de puissance et d'énergie électrique.
- Compteur eau : Appareil de mesure de débit et de volume d'eau. -
- Compteur gaz : Appareil de mesure et de volume gaz. -

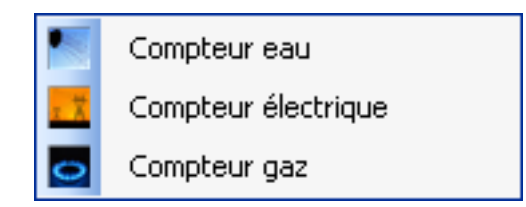

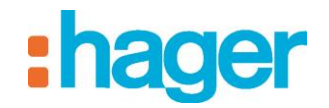

## 3.1 CONFIGURATION DES FONCTIONS DE VISUALISATION D'ENERGIE

Pour ajouter une visualisation d'énergie :

- Cliquer sur Appareils (1) dans la liste des onglets,
- Cliquer sur Ajouter (2) dans la barre de menu puis Gestion de l'énergie (3) et sur le type d'appareil voulu (4).

| Configuration domovea    |                                                                                                    |                                              |
|--------------------------|----------------------------------------------------------------------------------------------------|----------------------------------------------|
| Général Configuration ?  | $\sim$                                                                                                    |                                              |
| ■ Appareils              | 🗛 Ajouter 🗙 upprimer 🖞 Dupliquer 🚍 Test 🛛 📀 Appliquer 🛞 Annuler                                                                                                    | 🔣 Voir les données KNX                       |
|                          | Commande<br>Commande<br>Volet<br>Chauffage Climatisation<br>Schne KNX<br>Chauffage Climatisation<br>Schne KNX<br>Compteur eau<br>Compteur eau<br>Compteur eau<br>Compteur eau<br>Compteur eau<br>Compteur eau<br>Compteur eau<br>Compteur gaz<br>Addresses KNX de l'apparel<br>Nom<br>Puissance dectrique<br>Energie electrique<br>Energie electrique<br>Energie electrique<br>Relance dynamique | ₹                                            |
| 24: Automatismes         | Paramètres<br>Nom                                                                                                    | Valeur                                       |
| Mesures                  | Puissance maximale affichée<br>Seuil d'alerte<br>Poids du pas de comptage                                                                                                    | 500<br>0.02<br>1.00                          |
| Profils                  | Affichage<br>Exclure la mesure de la synthèse énergétique (tableau de bord, usages et regroup                                                                                                    | Puissance et énergie<br>ments) Non           |
| Icônes et fonds d'écrans | Lecture des indications d'état sur le bus KNX<br>Délai après envoi                                                                                                    | Uniquement lors de la connexion au bus<br>80 |

Pour permettre à domovea de réaliser des affichages ou des comparaisons de données énergétiques sur des périodes, il est nécessaire de créer une mesure.

Ainsi, le configurateur domovea invite l'utilisateur à valider la création d'une mesure pour cet appareil.

La fenêtre suivante s'affiche :

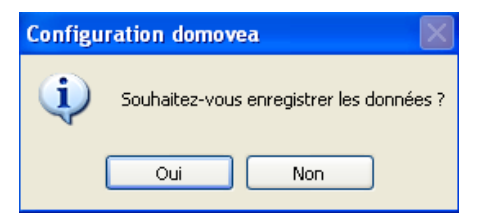

- Cliquer sur **Oui** pour créer l'archive ou sur **Non** pour annuler.

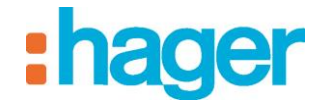

ENERGETIQUE

ENERGIE

L'appareil est ajouté dans la liste des appareils et l'écran suivant s'affiche :

| : 🔶 Ajouter 💙   |                                                                               | 🛄 Dupliquer 🔚 Test 🔃         | Appliquer 😢 Annuler 🔀 Voir les don | ées KNX                                          |          |
|-----------------|-------------------------------------------------------------------------------|------------------------------|------------------------------------|--------------------------------------------------|----------|
| Propriétés      |                                                                               |                              |                                    |                                                  |          |
|                 | Nom                                                                           | Compteur                     |                                    |                                                  | 5        |
|                 | Catégorie Gestion de l'énergie Type Compteur (consommation) Groupes Ma maison |                              |                                    |                                                  | <b>_</b> |
|                 |                                                                               |                              |                                    |                                                  |          |
| Description     |                                                                               |                              |                                    |                                                  |          |
|                 | Visibilité                                                                    | Accès local et distant       |                                    |                                                  |          |
| Configuration   | Mesures                                                                       |                              |                                    |                                                  |          |
| Configuration   |                                                                               |                              |                                    |                                                  |          |
| Nom             | vue rappareir                                                                 |                              |                                    | Valeur                                           |          |
| Puissance éle   | ectrique                                                                      |                              |                                    | 12/1/2                                           |          |
| Energie électr  | rique                                                                         |                              |                                    | 12/1/1                                           |          |
| Indication tari | f électrique                                                                  |                              |                                    | 12/1/3                                           | 6        |
| neiarice uyria  | amique                                                                        |                              |                                    | 12/1/0                                           | •        |
|                 |                                                                               |                              |                                    |                                                  |          |
|                 |                                                                               |                              |                                    |                                                  |          |
|                 |                                                                               |                              |                                    |                                                  |          |
|                 |                                                                               |                              |                                    |                                                  |          |
|                 |                                                                               |                              |                                    |                                                  |          |
|                 |                                                                               |                              |                                    |                                                  |          |
|                 |                                                                               |                              |                                    |                                                  |          |
|                 |                                                                               |                              |                                    |                                                  |          |
|                 |                                                                               |                              |                                    |                                                  |          |
| Paramètres —    |                                                                               |                              |                                    |                                                  |          |
| Nom             |                                                                               |                              |                                    | Valeur                                           |          |
| Puissance ma    | aximale affichée                                                              |                              |                                    | 9000                                             |          |
| Seuil d'alerte  | euro de la eust                                                               | nèse énergétique (tableau de | hord usages et regroupements)      | 500.00<br>Non                                    |          |
| Lecture des in  | ndications d'éta                                                              | it sur le bus KNX            | bora, asagos or regraupements)     | Toutes les minutes (Risque de saturation du bus) | 7        |
| Délai après er  | nvoi                                                                          |                              |                                    | 80                                               |          |
|                 |                                                                               |                              |                                    |                                                  |          |
|                 |                                                                               |                              |                                    |                                                  |          |

On peut personnaliser les propriétés de l'appareil (5) en définissant les attributs suivants :

- \_ Nom : Permet de définir le nom de l'appareil.
- Groupe : Permet de définir le groupe auquel l'appareil doit être associé. -
- Description : Permet de décrire précisément l'appareil.
- Visibilité : Permet de définir la visibilité de l'appareil.
- Accès local et distant : Permet d'avoir accès à l'appareil avec le client domovea et via le portail domovea.com.
- Accès local : Permet d'avoir accès à l'appareil uniquement avec le client domovea.
- Jamais : Permet de n'avoir accès à l'appareil ni avec le client domovea ni via le portail domovea.com.

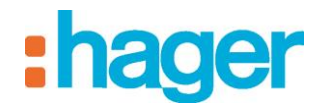

## 3.1.1 PARAMETRES COMMUNS

- **Exclure la mesure de la synthèse énergétique (tableau de bord, usages et regroupements) :** Permet d'exclure la mesure des vues calculées (tableau de bord et synthèse énergétique).
- Valeurs possibles : Oui Non
- Valeur par défaut : Non
- Lecture des indications d'état sur le bus KNX : Permet de définir la périodicité de lecture des indications d'état sur le bus KNX.
- Valeurs par défaut : Uniquement lors de la connexion au bus Valeur possibles :
  - Uniquement lors de la connexion au bus
  - Toutes les minutes (Risque de saturation du bus)
  - 2 minutes (Risque de saturation du bus)
  - o 3 minutes
  - $\circ$  5 minutes
  - $\circ$  10 minutes
  - o 15 minutes
  - $\circ$  30 minutes
  - $\circ$  45 minutes
  - o Une heure
  - o 2 heures
  - $\circ$  3 heures
  - o 5 heures
  - o 12 heures
  - o 24 heures
  - Tous les jours
  - o Jamais
- Délai après envoi : Permet de définir le délai après lequel les objets sont envoyés.
   Valeurs possibles : 0 400 ms
   Valeur par défaut : 80 ms

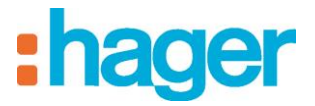

### **3.1.2 COMPTEUR ELECTRIQUE**

#### Paramétrage

| gie                        |
|----------------------------|
|                            |
|                            |
| -<br>e la connexion au bus |
| ner                        |

#### Adresses KNX de l'appareil :

- Puissance électrique : Permet d'afficher la valeur de puissance électrique consommée (en W).
- Energie électrique : Permet d'afficher la valeur de l'énergie électrique consommée (en kWh).
- Indication tarif : Permet d'afficher le tarif en cours.
- **Relance dynamique** : Permet de forcer le mode d'envoi de la valeur de puissance électrique pour une mise à jour plus rapide de la valeur. Il est activé pour une durée paramétrable dans ETS.

#### Paramètres :

- Puissance maximale affichée : Permet de définir la limite supérieure du compteur affichant la puissance électrique.
   Valeurs possibles : 100 - 100 000 W
   Valeur par défaut : 10 000 W
- Seuil d'alerte : Permet de définir le seuil d'alerte au-delà duquel l'indicateur de consommation électrique émet une alerte de dépassement.
   Valeurs possibles : 0 100 000 € / jour
   Valeur par défaut : 100 € / jour
- Poids du pas de comptage : A modifier si utilisation d'un compteur d'impulsion.

Permet de définir la valeur d'un pas d'impulsion (en m<sup>3</sup>) en fonction de la valeur envoyée par le compteur (exemple : 1 impulsion pour  $10m^3$ ). Valeurs possibles : 0 - 100 (résolution : 0,01) Valeur par défaut : 1

- Affichage : Liste déroulante permettant de choisir entre :
  - Puissance uniquement (courbe)
  - Energie uniquement (tachymètre)
  - Puissance et énergie (courbe et tachymètre)

Valeur par défaut : Puissance et énergie.

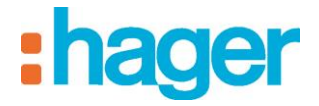

## 3.1.3 COMPTEUR EAU

Paramétrage

| Configuration Mesures                                                                   |                                        |
|-----------------------------------------------------------------------------------------|----------------------------------------|
| Configuration                                                                           |                                        |
| Adresses KNX de l'appareil                                                              |                                        |
| Nom                                                                                     | Valeur                                 |
| Valeur de comptage (index)                                                              |                                        |
| Valeur de débit                                                                         |                                        |
|                                                                                         |                                        |
|                                                                                         |                                        |
|                                                                                         |                                        |
|                                                                                         |                                        |
|                                                                                         |                                        |
|                                                                                         |                                        |
|                                                                                         |                                        |
|                                                                                         |                                        |
|                                                                                         |                                        |
|                                                                                         |                                        |
|                                                                                         |                                        |
|                                                                                         |                                        |
|                                                                                         |                                        |
| Paramètres                                                                              |                                        |
| Nom                                                                                     | Valeur                                 |
| Affichage                                                                               | Valeurs de comptage et de débit        |
| Poids du pas de comptage                                                                | 1.00                                   |
| Débit maximal affiché                                                                   | 10                                     |
| Temps de surveillance pour le seuil d'alerte de fuite                                   | Non utilisé                            |
| Exclure la mesure de la synthèse énergétique (tableau de bord, usages et regroupements) | Non                                    |
| Lecture des indications d'état sur le bus KNX                                           | Uniquement lors de la connexion au bus |
| Délai aprés envoi                                                                       | 80                                     |
|                                                                                         |                                        |

#### Adresses KNX de l'appareil :

- Valeur de comptage (index) : Permet d'afficher le volume d'eau consommé (en m<sup>3</sup>).
- Valeur de débit : Permet d'afficher la valeur de débit d'eau (en m3/s).

#### Paramètres :

- Affichage : Liste déroulante permettant de choisir entre :
  - Valeur de comptage uniquement (courbe)
  - Valeur de débit uniquement (tachymètre)
  - Valeur de comptage et de débit (courbe et tachymètre)

Valeur par défaut : Valeur de comptage et de débit.

- Poids du pas de comptage : A modifier si utilisation d'un compteur d'impulsion.

Permet de définir la valeur d'un pas d'impulsion (en m<sup>3</sup>) en fonction de la valeur envoyée par le compteur (exemple : 1 impulsion pour 10 m<sup>3</sup>).

*Valeurs possibles* : 0 – 1000 (résolution : 0,01) *Valeur par défaut* : 1

- Débit maximal affiché : débit maximal affiché sur le tachymètre en l/s.

Valeurs possibles : 0 –100 (résolution : 0,01).

Valeur par défaut : 1

CONFIGURATION DES FONCTIONS DE VISUALISATION ENERGETIQUE

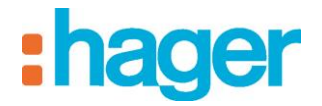

- **Temps pour le seuil d'alerte de fuite :** Temps de surveillance pendant lequel la consommation doit avoir été nulle au moins une fois.

Valeurs possibles :

- $\circ$  1 minute
- $\circ$  2 minutes
- o 3 minutes
- $\circ$  5 minutes
- $\circ$  10 minutes
- $\circ$  15 minutes
- $\circ$  30 minutes
- $\circ$  45 minutes
- $\circ$  1 heure
- $\circ$  2 heures
- o 3 heures
- $\circ$  5 heures
- o 12 heures
- o 1 jour
- o Non utilisé

Valeur par défaut : Non utilisé.

CONFIGURATION DES FONCTIONS DE VISUALISATION ENERGETIQUE

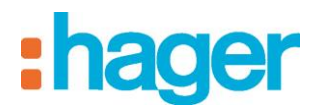

## 3.1.4 COMPTEUR GAZ

#### Paramétrage

| 💠 Ajouter 🗙 Supprimer 🕼 Dupliquer 😑 Test 🛛 🖉 Appliquer 😢 Annuler 📇 Voir les données KNX                                               |                                                                                                    |                                                                                       |   |  |  |
|----------------------------------------------------------------------------------------------------|----------------------------------------------------------------------------------------------------|---------------------------------------------------------------------------------------|---|--|--|
| Propriétés                                                                                                    |                                                                                                    |                                                                                       | - |  |  |
| Caté<br>Grou<br>Desi<br>Visib                                                                                                    | Compteur gad       goine     Gestion de l'énergie     Type     Compteur gaz       pess     Ma maison       cription     Accès local et distant | Compteur gad       Gestion de l'énergie       Type Compteur gaz       Ma mairon       |   |  |  |
| Configuration Mesure                                                                                                    | 25                                                                                                    |                                                                                       |   |  |  |
| Configuration<br>Adresses KNX de l'a                                                                                                  | ppareil                                                                                                    |                                                                                       |   |  |  |
| Nom                                                                                                    |                                                                                                    | Valeur                                                                                |   |  |  |
| Valeur de comptage<br>Valeur de débit                                                                                                 | (index)                                                                                                    |                                                                                       |   |  |  |
| Paramètres                                                                                                    |                                                                                                    |                                                                                       |   |  |  |
| Nom<br>Affichage<br>Poids du pas de con<br>Débit maximal affich<br>Exclure la mesure de<br>Lecture des indicatio<br>Délai après envoi | nptage<br>é<br>la synthèse énergétique (tableau de bord, usages et regroupements)<br>ns d'état sur le bus KNX                                  | Valeur<br>Valeur<br>1.00<br>10<br>Non<br>Uniquement lors de la connexion au bus<br>80 |   |  |  |

#### Adresses KNX de l'appareil :

- Valeur de comptage (index): Permet d'afficher le volume de gaz consommé (en m<sup>3</sup>).
- Valeur de débit : Permet d'afficher la valeur de débit de gaz (en m<sup>3</sup>/s).

#### Paramètres :

- Affichage : Liste déroulante permettant de choisir entre :
  - Valeur de comptage uniquement (courbe)
  - Valeur de débit uniquement (tachymètre)
  - Valeur de comptage et de débit (courbe et tachymètre)

Valeur par défaut : Valeur de comptage et de débit.

- **Poids du pas de comptage** : A modifier si utilisation d'un compteur d'impulsion. Permet de définir la valeur d'un pas d'impulsion (en m<sup>3</sup>) en fonction de la valeur envoyée par le compteur (exemple : 1 impulsion pour 10 m<sup>3</sup>).

**Débit maximal affiché :** débit maximal affiché sur le tachymètre (en  $m^3/h$ ). *Valeurs possibles :* 0 - 100 (*résolution 0,01*).

Valeur par défaut : 10

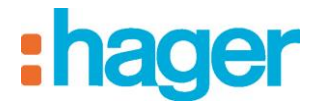

## 3.2 MESURES

Cliquer sur l'onglet Mesure (9). L'écran suivant s'affiche et permet de configurer l'archive de mesure de l'appareil :

| Configuration  | Mesures 9           |                                    |                         |                          |                 |             |              |
|----------------|---------------------|------------------------------------|-------------------------|--------------------------|-----------------|-------------|--------------|
| 🕂 🗣 Créer la m | esure 👻 X Supprimer | 📝 Modifier 🛛 🔂 Effacer les données | 🐻 Activer 🛛 🚡 Désactive | r 🕞 Abonnements 📌 Regrou | pements         |             |              |
| Propriété      | Unité de mesure     | Abonnement                         | Enregistrement          | Taille des données       | Echantillonnage | Usage       | Regroupement |
| Gaz            | m3                  | Consommation de gaz                | Actif                   | aucune donnée            | 1 heure         | Usage total | Aucun        |

Les commandes suivantes sont disponibles :

- Créer la mesure : Permet de créer l'archive de mesure après sélection du type de mesure.
- **Supprimer** : Permet de supprimer l'archive de mesure après confirmation.
- Effacer les données : Permet d'effacer l'archive de mesure après confirmation.
- Activer : Permet d'activer l'enregistrement des mesures dans l'archive.
- Désactiver : Permet de désactiver l'enregistrement des mesures dans l'archive.
- **Modifier** : Permet de modifier les caractéristiques de l'archive de mesure. Après un clic gauche sur ce bouton la fenêtre suivante s'affiche :

| 📓 Compteur gaz - 001 \ Gaz | (m3) 🔀            |
|----------------------------|-------------------|
| Réglages                   |                   |
| Enregistrement             | Echantillonnage   |
| Actif 🗸                    | 1 heure 💙         |
| Mode d'affichage           |                   |
| Période de référence       |                   |
|                            |                   |
| Abonnements                |                   |
| Lonsommation de gaz        |                   |
| Usage                      | Regroupement      |
| Usage total 🗸 🗸            | Aucun             |
| Comparaison                |                   |
| Aucune                     | Choisir           |
| Périodo do référence       |                   |
|                            |                   |
| O Date fixe                |                   |
| mercredi 17 septembre      | 2014              |
|                            | 2014              |
|                            |                   |
| Personnalisé               |                   |
| jeudi 11 septembre         | 2014 🗹 7 Jour(s)  |
| Aligner les jours          |                   |
|                            |                   |
| L                          |                   |
|                            | Appliquer Annuler |
|                            |                   |

On peut modifier les paramètres de l'archive de mesure :

- **Enregistrement** : Permet d'activer ou de désactiver l'enregistrement des données. *Valeur par défaut* : Actif *Valeurs possibles* : Actif ou Inactif

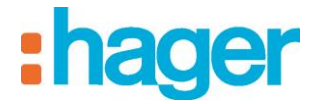

- **Echantillonnage** : Permet de paramétrer la périodicité d'enregistrement des mesures. *Valeur par défaut* : 5 minutes

Valeurs possibles :

- o Sur événement : à chaque valeur reçue sur l'objet de communication
- $\circ$  1 minute
- $\circ$  2 minutes
- $\circ$  3 minutes
- $\circ$  5 minutes
- $\circ$  10 minutes
- 15 minutes
- 30 minutes
- o 45 minutes
- o 1 heure
- o 2 heures
- o 3 heures
- o 5 heures
- o 12 heures
- o 1 jour
- **Abonnement** : Permet de sélectionner le type d'abonnement et de configurer le tarif associé appliqué à la mesure (voir § Abonnements).
- **Période de référence** : Permet de définir une période de référence afin de déterminer les historiques de consommations et les tendances affichées dans le client domovea. Valeurs possibles :
- Aucune : Ni historique, ni tendance ne seront affichés.
- Date fixe : L'historique et la tendance seront calculés en fonction d'une date fixe définie.
- Date glissante : L'historique et la tendance seront calculés en fonction d'une période définie :
  - Un jour : Calcul par rapport au jour précédent.
  - *Une semaine* : Calcul par rapport à la semaine précédente.
  - *Un mois* : Calcul par rapport au mois précédent.
  - *Une année* : Calcul par rapport à l'année précédente.
  - Personnalisé : Calcul par rapport à une période dont le début sera la date sélectionnée et la fin sera le jour précédant la date courante.
    - Exemple : si la date courante est le 24 Juin 2011 et le jour sélectionné est le 17 Juin 2011, les historiques et les tendances seront calculés par rapport à la période allant du 17 Juin 2011 au 23 Juin 2011.
- *Aligner les jours* : Permet de comparer des jours de semaine équivalents sur la période de référence sélectionnée.

CONFIGURATION DES FONCTIONS DE VISUALISATION ENERGETIQUE

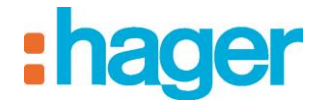

#### - Abonnements (10) :

Un abonnement définit pour une installation le coût de l'énergie électrique. Il est composé d'un ou plusieurs tarifs qui donnent le coût de l'énergie électrique en fonction d'une période donnée (jour, heure, ...).

Cliquer sur le bouton abonnements<sup>2</sup>. La fenêtre de gestion des abonnements s'affiche.

| Abonnements Electricité Eau Gaz  Electricité Eau Gaz  Nom Unité Description Option Base KWh Production électrique KWh Production électrique KWh Obscription Colors and the second second | Gestion des abonnements |                       |                 |                            |  |  |
|----------------------------------------------------------------------------------------------------|-------------------------|-----------------------|-----------------|----------------------------|--|--|
| Electricité Eau Gaz                                                                                                    | Abonnements             |                       |                 |                            |  |  |
| Nom       Unité       Description         Option Base       KWh         Production électrique       KWh         Nom       Dption Base         Description       Identifiant         Choisir un modèle d'abonnement        Identifiant         Tarifs       Appareil tarif         Energie       Identifiant         0       Base         0,1152       Cotix (C / KWh)         0,1152       Dptions régionales                                                                                                    | Electricité Eau Gaz     | ٦                     |                 |                            |  |  |
| Nom       Unité       Description         Option Base       KWh         Production électrique       KWh         Nom       Dption Base         Type       Consommation         Description       Identifiant         Choisir un modèle d'abonnement        Identifiant         Faifs       O         Apouter       Supprimer         O       Base         0,1152       Cotix (€ / kWh)         0,1152       Detions régionales                                                                                                    |                         |                       |                 |                            |  |  |
| Nom     Dption Base     KWh       Production électrique     KWh       Nom     Dption Base     Type       Description     ✓       Choisir un modèle d'abonnement      ✓       Faits     ✓       Appareil tarif     Energie       ✓     ✓       Description     ✓       Ø     Base     0,1152       Ø     Base     0,1152       ✓     Detions régionales                                                                                                    | New Mark                | 11.32                 | Description     |                            |  |  |
| Production électrique KWh  Nom Dption Base Type Consommation  Description  Chotsir un modèle d'abonnement →  aris  Appareit tarif Energie  Appareit tarif Energie  Appareit tarif Courant  Identifiant Nom Coût (€ / kWh)  Base 0,1152  Coût (€ / kWh) 0.1152                                                                                                    | Option Base             | kw/b                  | Description     |                            |  |  |
| Nom     Dption Base     Type     Consommation       Description     Identifiant     Identifiant       Choisir un modèle d'abonnement      Identifiant     Identifiant       Fairis     Identifiant     Identifiant       Identifiant     Nom     Coût (€ / kWh)     Identifiant       0     Base     0,1152       Coût (€ / kWh)     0,1152      Dptions régionales                                                                                                    | Production électrique   | kWh                   |                 |                            |  |  |
| Nom       Dption Base       Type       Consommation         Description       Image: Choisir un modèle d'abonnement •       Image: Choisir un modèle d'abonnement •         Tarifs       Image: Choisir un modèle d'abonnement •       Image: Choisir un modèle d'abonnement •         Tarifs       Image: Choisir un modèle d'abonnement •       Image: Choisir un modèle d'abonnement •         Tarifs       Image: Choisir un modèle d'abonnement •       Image: Choisir un modèle d'abonnement •         Tarifs       Image: Choisir un modèle d'abonnement •       Image: Choisir un modèle d'abonnement •         Tarifs       Image: Choisir un modèle d'abonnement •       Image: Choisir un modèle d'abonnement •         Alputer × Supprimer       Image: Choisir un modèle d'abonnement •       Identifiant         Identifiant       Nom       Identifiant       Image: Choisir (6 / kw/h)         Identifiant       Nom       Base       Image: Choisir (6 / kw/h)         Identifiant       Image: Image: Im                                                                                                    |                         |                       |                 |                            |  |  |
| Nom     Dption Base     Type     Consommation       Description     Image: Choisir un modèle d'abonnement Image: Choisir un modèle d'abonnement Ima                                                                            |                         |                       |                 |                            |  |  |
| Nom     Dption Base     Type     Consommation       Description     Image: Choisir un modèle d'abonnement •       Taris       Appareit tarif     Energie       Appareit tarif     Energie       Appareit tarif     Coût (€ / kWh)       0     Base       0,1152     Identifiant       0     Coût (€ / kWh)       0     Coût (€ / kWh)       0     Detions régionales                                                                                                    |                         |                       |                 |                            |  |  |
| Nom     Dption Base     Type     Consommation       Description     Image: Choisir un modèle d'abonnement •       Tarifs       Appareil tarif     Energie       Image: Alouter     Supprimer     Ø Définir le tarif courant       Identifiant     Nom     Coût (€ / kWh)     Identifiant       0     Base     0,1152       Nom     Coût (€ / kWh)     0,1152 \$                                                                                                    |                         |                       |                 |                            |  |  |
| Nom     Dption Base     Type     Consommation       Description       Image: Choisir un modèle d'abonnement ↓       Tarits       Appareil tarif       Energie       Identifiant       Nom       Coût (€ / kWh)       0       Base       0,1152       Nom       Coût (€ / kWh)       0,1152 ♦                                                                                                    |                         |                       |                 |                            |  |  |
| Nom     Dption Base     Type     Consommation       Description     Image: Choisir un modèle d'abonnement ↓       Identifiant     Image: Choisir un modèle d'abonnement ↓       Tarifs       Appareil tarif     Energie       Identifiant     Nom       Identifiant     Image: Coût (€ / kWh)       Identifiant     Nom       Base     0,1152       Coût (€ / kWh)     0,1152 \$                                                                                                    |                         |                       |                 |                            |  |  |
| Description Choisir un modèle d'abonnement  Tarifs Appareil tarif Appareil tarif Appareil tarif Coût (€ / kWh O Base O,1152 Coût (€ / kWh O O1152  Dptions régionales                                                                                                    | Nom Dotion Base         |                       |                 | Type Consommation 🗸        |  |  |
| Description       Choisir un modèle d'abonnement •       Faris       Appareil tarif       Energie       Appareil tarif       Définir le tarif courant       Identifiant       0       Base       0,1152       Coût (€ / kWh)       0,01152       Options régionales                                                                                                    |                         |                       |                 |                            |  |  |
| Choisir un modèle d'abonnement ↓<br>Tarits<br>Appareil tarif Energie<br>Appareil tarif Nom Coût (€ / kWh)<br>0 Base 0,1152<br>Coût (€ / kWh) 0,1152 ↓<br>Coût (€ / kWh) 0,1152 ↓                                                                                                    | Description             |                       |                 |                            |  |  |
| Choisir un modèle d'abonnement   Tarifs  Appareil tarif Energie  Appareil tarif Energie  Appareil tarif Courant  Identifiant Nom Coût (£ / kWh Identifiant 0  Base 0,1152  Nom Base Coût (£ / kWh 0,1152  Dptions régionales                                                                                                    |                         |                       |                 |                            |  |  |
| Choisir un modèle d'abonnement  Tarifs  Appareil tarif Energie  Appareil tarif Energie Appareil tarif Energie Appareil tarif Energie Appareil tarif Energie Appareil tarif Energie Appareil tarif Ene  |                         |                       |                 |                            |  |  |
| Tarifs       Appareil tarif       Energie       Ajouter       X Jouter       Supprimer       Ø Définir le tarif courant       Identifiant       Nom       Base       0,1152       Nom       Base       Coût (€ / kw/h)       0,1152       Coût (€ / kw/h)       0,1152 ♦                                                                                                    | 🗹 Choisir un modèle d'a | bonnement 👻           |                 |                            |  |  |
| Appareil tarif     Energie       Ajouter     Supprimer       Ø Ajouter     Supprimer       Ø Base     0,1152       Nom     Base       Coût (€ / kwh)     0,1152 ♦                                                                                                    | Tarifs                  |                       |                 |                            |  |  |
| Ajouter     Supprimer     Définir le tarif courant       Identifiant     Nom     Coût (€ / kWh)       0     Base     0,1152       Kom     Coût (€ / kWh)     0,1152 \$                                                                                                    | Appareil tarif Energie  |                       | ~               |                            |  |  |
| Identifiant     Nom     Coût (€ / kW/h)     Identifiant       0     Base     0,1152       Nom     Base       Coût (€ / kW/h)     0,1152 \$                                                                                                    | 🕂 🗣 Ajouter 🗙 Supprim   | er 🛛 🕢 Définir le tar | if courant      |                            |  |  |
| 0 Base 0,1152 Nom Base<br>Coût (€ / kWh ) 0,1152 ♥<br>Coût (€ / kWh ) 0,1152 ♥                                                                                                    | Identifiant Nor         | 0                     | Coût (€ / kWh ' | Identifiant 0 🗸            |  |  |
| Nom     Base       Coût (€ / kWh)     0,1152 ♀                                                                                                    | 0 Bas                   | e                     | 0,1152          |                            |  |  |
| Coût ( € / kWh ) 0,1152 🗘                                                                                                    |                         |                       |                 | Nom Base                   |  |  |
| Contrac v                                                                                                    |                         |                       |                 | Co0t ( £ / kw/b ) 0 1152 🔨 |  |  |
| Coptions régionales                                                                                                    |                         |                       |                 | cour(or kini)              |  |  |
| Cptions régionales                                                                                                    |                         |                       |                 |                            |  |  |
| Uptions regionales                                                                                                    |                         |                       |                 | Online sériendes           |  |  |
|                                                                                                    | <                       |                       | >               | Uptions regionales         |  |  |
|                                                                                                    |                         |                       |                 |                            |  |  |
| Appliquer Annuler                                                                                                    |                         |                       |                 | Appliquer Annuler          |  |  |

On peut ajuster les paramètres de gestion des abonnements et des tarifs :

• *Choisir un modèle d'abonnement* : Permet de sélectionner le type d'abonnement électrique de l'installation.

Le modèle d'abonnement peut être sélectionné dans une liste ou personnalisé.

Il est possible de créer plusieurs abonnements et de les affecter à plusieurs mesures.

| Nom Option Base                |             | Type Consommation 👻                  |  |  |  |
|--------------------------------|-------------|--------------------------------------|--|--|--|
| 📕 Allemagne                    | <u>۲</u>    |                                      |  |  |  |
| II France                      | 🕨 📩 EDF 🛛 🕨 | Option Base                          |  |  |  |
| Modèle personnalisé            |             | Option Heures pleines/Heures creuses |  |  |  |
| 🗹 Choisir un modèle d'abonneme | nt 👻        | Option Tempo                         |  |  |  |
| Tarifs                         |             | Option EJP                           |  |  |  |
| Appareil tarif Energie         | *           |                                      |  |  |  |

• Description : Permet de décrire précisément l'abonnement.

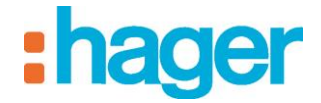

- *Appareil tarif* : Energie électrique uniquement (en utilisant un appareil capable de détecter le tarif en cours). Permet de sélectionner l'appareil qui gère les changements de tarif de l'installation électrique.
- Selon le type d'abonnement sélectionné une liste de tarif est affichée dans la fenêtre de gestion des tarifs. Les commandes et paramètres suivants sont disponibles :
  - *Ajouter* : Permet d'ajouter un tarif (uniquement disponible pour un abonnement personnalisé).
  - *Supprimer* : Permet de supprimer un tarif (uniquement disponible pour un abonnement personnalisé).
  - *Définir le tarif courant* : Permet de définir le tarif sélectionné comme tarif courant de l'installation (ce tarif s'affiche en gras dans la fenêtre de gestion des tarifs).
  - *Identifiant*: Permet de définir la valeur de l'objet Tarif qui active le tarif sélectionné (uniquement disponible pour un abonnement personnalisé).
  - Nom : Permet de décrire précisément le tarif.
  - *Coût* ( $\epsilon / kWh$ ) : Permet de définir le tarif du kWh.
  - *Choix de la monnaie* : Permet de configurer la devise utilisée.
  - Coefficient de conversion du gaz : Représente la quantité d'énergie (en kWh) contenue dans un m<sup>3</sup> de gaz naturel. Ce coefficient varie en fonction de l'altitude et de la composition du gaz, il peut être trouvé sur la facture du fournisseur de gaz.
  - *Appliquer* : Permet de valider les modifications.
  - *Annuler* : Permet d'annuler les modifications.

#### Tarif modifiable par séquence

Le choix du tarif peut être également défini à l'aide d'une séquence en fonction d'un évènement (bouton poussoir) ou d'une plage horaire (Voir notice Automatisme domovea). Dans ce cas, c'est l'utilisateur qui choisit le tarif à appliquer.

#### • Usages ou regroupements :

Les usages et les regroupements permettent d'additionner ou de soustraire plusieurs compteurs entre eux (par exemple prises du rez de chaussée et prises de l'étage).

- Les usages sont prédéfinis (usages RT2012), il n'est pas possible de modifier leur libellé ou leur icone.
- Les regroupements peuvent être créés, modifiés et supprimés depuis le configurateur.

Chaque mesure peut être affectée à un usage et/ou un regroupement, domovea calculera alors automatiquement le cumul de l'usage ou du regroupement.

| 尼 Compteur \ Energie (Wh)             | ×                 |  |  |  |  |  |  |
|---------------------------------------|-------------------|--|--|--|--|--|--|
| - Réglages                            |                   |  |  |  |  |  |  |
| Enregistrement                        | Echantillonnage   |  |  |  |  |  |  |
| Actif 🗸 🗸                             | 1 jour 💌          |  |  |  |  |  |  |
| Mode d'affichage                      |                   |  |  |  |  |  |  |
| Période de référence                  |                   |  |  |  |  |  |  |
|                                       |                   |  |  |  |  |  |  |
| Abonnements                           |                   |  |  |  |  |  |  |
| Consommation électrique               | ✓                 |  |  |  |  |  |  |
| Usage                                 | Regroupement      |  |  |  |  |  |  |
| Usage total 🗸 🗸 🗸                     | Electricité 🗸 🗸   |  |  |  |  |  |  |
| Usage total                           |                   |  |  |  |  |  |  |
| Usage ELS<br>Usage chauffage          |                   |  |  |  |  |  |  |
| Usage climatisation                   | Choisir           |  |  |  |  |  |  |
| Usage autre<br>Usage prise électrique |                   |  |  |  |  |  |  |
| O Aucune                              |                   |  |  |  |  |  |  |
| Date five                             |                   |  |  |  |  |  |  |
| 1 47 1 1                              | 2014              |  |  |  |  |  |  |
| mercreai 17 septembre                 | 2014              |  |  |  |  |  |  |
| <ul> <li>Date glissante</li> </ul>    |                   |  |  |  |  |  |  |
| Une année                             | ~                 |  |  |  |  |  |  |
| ieudi 19 septembre 2013 💙 371 Jourís) |                   |  |  |  |  |  |  |
|                                       |                   |  |  |  |  |  |  |
| Aligner les jours                     |                   |  |  |  |  |  |  |
|                                       |                   |  |  |  |  |  |  |
|                                       |                   |  |  |  |  |  |  |
|                                       | Appliquer Annuler |  |  |  |  |  |  |

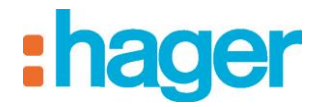

## 4. AFFICHAGE DES FONCTIONS DE VISUALISATION ENERGETIQUE

## 4.1 ECRAN DE TYPE INDICATEUR DE PUISSANCE INSTANTANNEE OU DE DEBIT

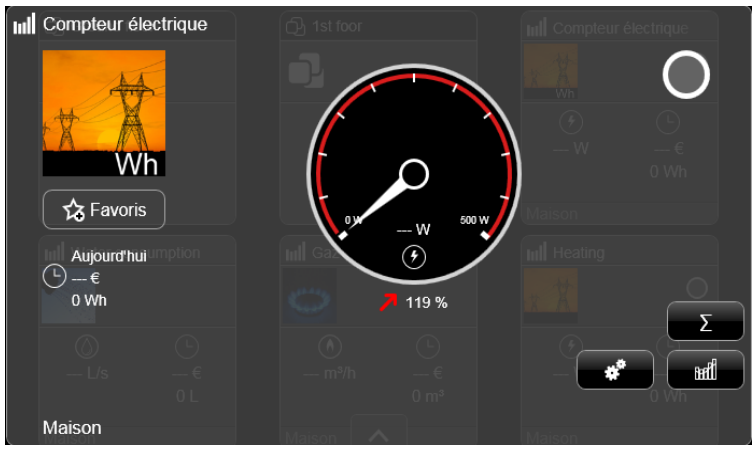

L'écran est composé de 5 zones :

- L'indicateur de puissance instantanée ou de débit :

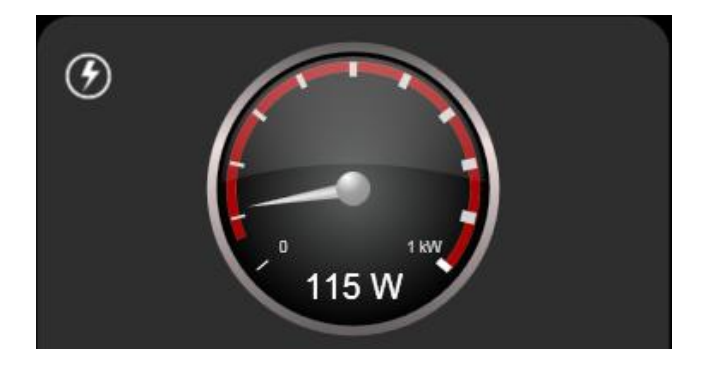

- La puissance instantanée (ou le débit) est indiquée par l'aiguille de l'indicateur de puissance instantanée ou directement par sa valeur affichée sous l'aiguille.
- La valeur maximale est définie soit dans le configurateur domovea, soit dans l'écran de paramétrage de l'indicateur de consommation. Elle est indiquée au-dessus de la dernière graduation.
- Le seuil d'alerte correspond au début de la zone rouge de l'indicateur de consommation. Il est défini soit dans le configurateur domovea, soit dans l'écran de paramétrage du compteur. Il est déterminé en fonction du tarif courant.
- Si utilisation d'un appareil compatible (énergie électrique uniquement), un appui sur l'indicateur ou sur la zone grisée qui l'entoure provoque l'émission de l'objet "Relance dynamique" vers le compteur associé à l'appareil.

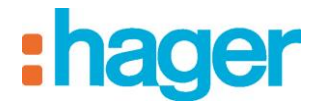

#### - La tendance :

Une tendance est calculée sur des données de consommation.

Elle résulte de la comparaison entre :

- Vue « tachymètre » : les données de la journée par rapport aux données de la veille.
- Vue « courbes » : les données de la période courante par rapport à la période de référence.

Les données comparées ont une période de fin équivalente.

Par exemple,

- Dans un graphique en vue jour, s'il est 15h, on compare les données du jour aux données de la veille jusqu'à 15h.
- Dans un graphique en vue année, si l'on est au mois de mars, on compare les données de l'année aux données de l'année précédente jusqu'au mois de mars.

Le résultat est affiché en pourcentage. En dessous de -2% la tendance est à la baisse, au-dessous de 2% à la hausse et stable entre les 2.

#### - La consommation journalière :

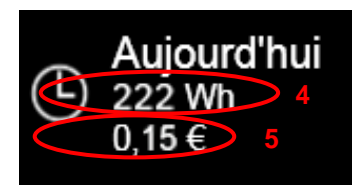

- La consommation énergétique journalière (4) indique en Wh ou kWh la consommation énergétique consommée entre 00h00 et l'heure courante.
- Le coût énergétique journalier (5) indique en devise le coût de l'énergie consommée entre 00h00 et l'heure courante.

AFFICHAGE DES FONCTIONS DE VISUALISATION ENERGETIQUE

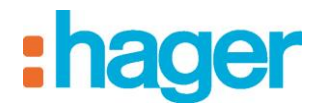

- Les indicateurs :

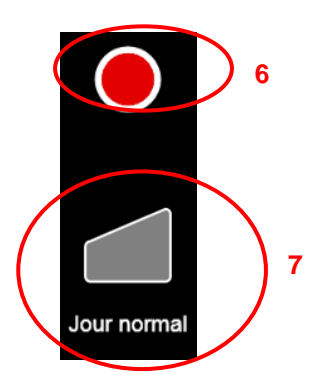

- L'indicateur de dépassement de seuil ou de fuite (6) (voir §.4.3).
- L'indicateur de tarif (7) indique le type de tarif courant appliqué à l'appareil et permet de sélectionner le type de tarif visualisé.
- Les boutons :

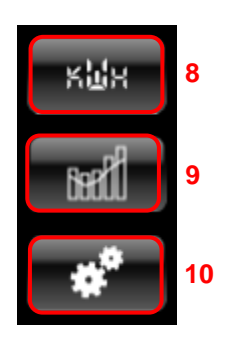

- Un appui sur le bouton **Consommation** (8) affiche :
  - La consommation énergétique totale de l'installation en kWh depuis le branchement du compteur.
  - La consommation énergétique totale pour le tarif le plus cher en kWh.
  - La consommation énergétique totale pour les autres tarifs en kWh.

| ( | Consommation totale | 1 |
|---|---------------------|---|
|   | 120 kWh             | L |
|   | ok                  | L |
|   |                     |   |

- Un appui sur le bouton **Vue historique** (9) affiche l'historique de la consommation énergétique de l'appareil (voir §.4.2).
- Un appui sur le bouton **Paramètres** (10) affiche la fenêtre de configuration des écrans de visualisation (voir §.4.3).

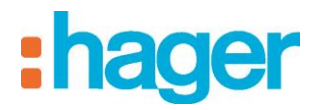

# 4.2 ECRAN DE TYPE VISUALISATION GRAPHIQUE DE CONSOMMATIONS

- Type de données visualisées :
- La consommation énergétique de la période courante est représentée par un histogramme de couleur rose.
- La consommation énergétique de la période de référence est représentée par une courbe orange. L'unité en abscisse dépend de la période sélectionnée.
- Exemples de visualisations selon le type de période courante :
- Exemple de visualisation graphique de type jour mono tarif :

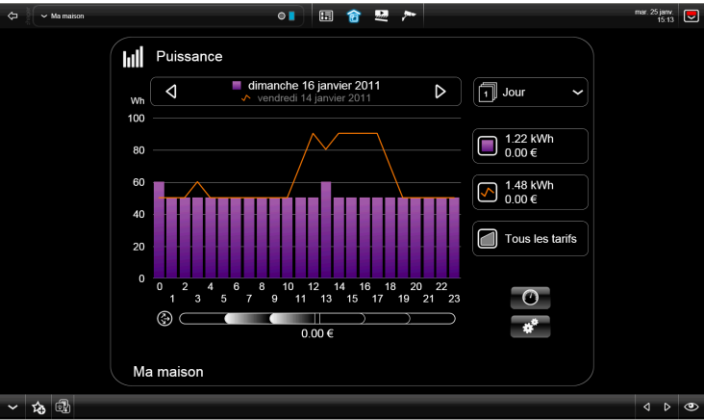

• Exemple de visualisation graphique de type jour multi tarifs :

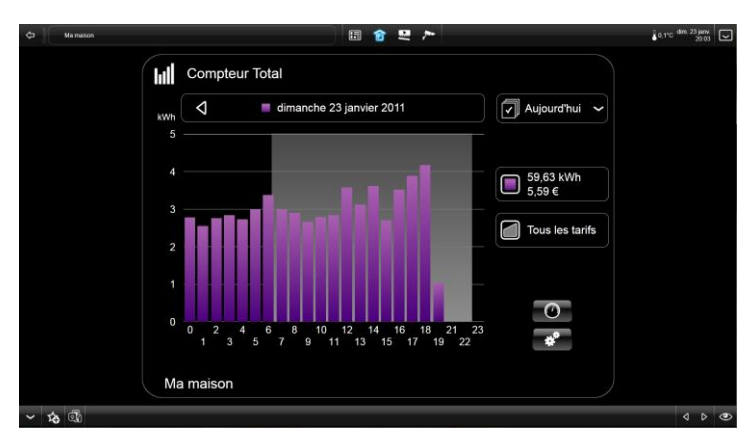

Dans le cas d'abonnements multi tarifs, le tarif le plus cher peut être identifié par un fond grisé. Les autres tarifs ne sont pas identifiables.

• Exemple de visualisation graphique de type semaine :

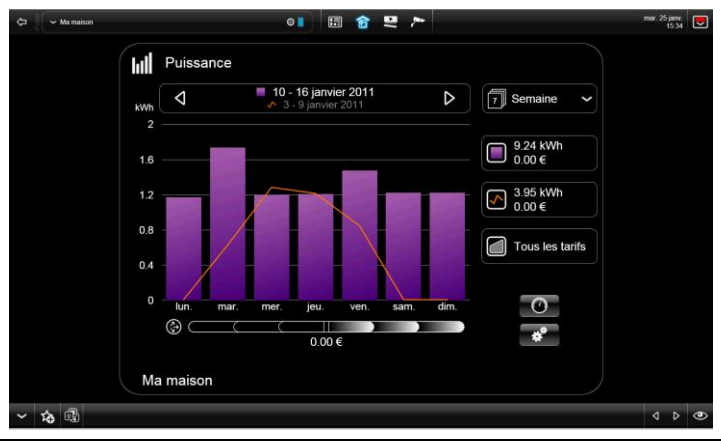

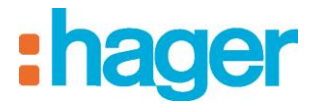

#### - Les boutons :

• Sélection de la période courante :

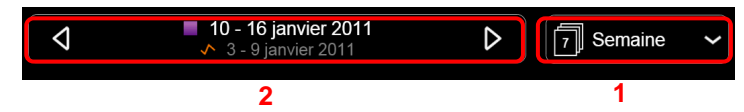

- Le bouton sélection du type de période (1) permet de sélectionner le type de période courante (Aujourd'hui, Jour, Semaine, Mois ou Année) à l'aide de la flèche située à droite.
- Le bouton sélection de période (2) permet de sélectionner la période à visualiser à l'aide des flèches situées à gauche ou à droite.
- Sélection des données affichées :

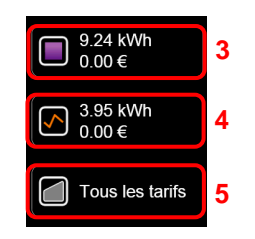

- Un appui sur le bouton Consommation courante (3) permet d'afficher ou non l'histogramme de la consommation énergétique de la période courante.
- Un appui sur le bouton Consommation période de référence (4) permet d'afficher ou non la courbe de consommation énergétique de la période de référence.
- Un appui sur le bouton Tous les tarifs (5) permet de sélectionner les tarifs à utiliser pour le calcul des consommations des périodes courantes et de référence.

#### - Visualisation détaillée de la consommation :

Un clic sur un bâton de l'histogramme permet d'afficher la consommation détaillée d'une partie de la période de consommation sélectionnée.

| ← Ma maison | • 🗄 🍙 🐱 🏲                                                                                                    | C <sup>lun.</sup> 18 juil.<br>13:32 |   |
|-------------|----------------------------------------------------------------------------------------------------|-------------------------------------|---|
|             | $ \begin{array}{  c    Compteur \\ \hline mercredi 13 juilet 2011 \\ \hline mardi 12 juilet 2011 \\ \hline mardi 12 juilet 2011 \\ \hline generation \\ \hline generation \\ \hline generati$ |                                     |   |
| ✓ ☆ ④       |                                                                                                    | < ▷                                 | ۲ |

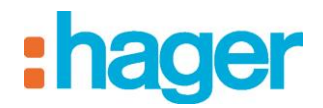

## 4.3 ECRANS DE SYNTHESE ENERGETIQUE

## 4.3.1 TABLEAU DE BORD

Le tableau de bord intègre un widget « énergie ». Ce widget énergie est affiché en lieu et place des caméras (affichage dynamique) s'il est activé dans les réglages de profil.

Il permet l'affichage de l'usage total de chacun des consommables (électricité, eau, gaz).

**NOTE :** La période sur laquelle sont affichées ces mesures peut être modifiée dans la vue de synthèse énergétique (voir chapitre suivant).

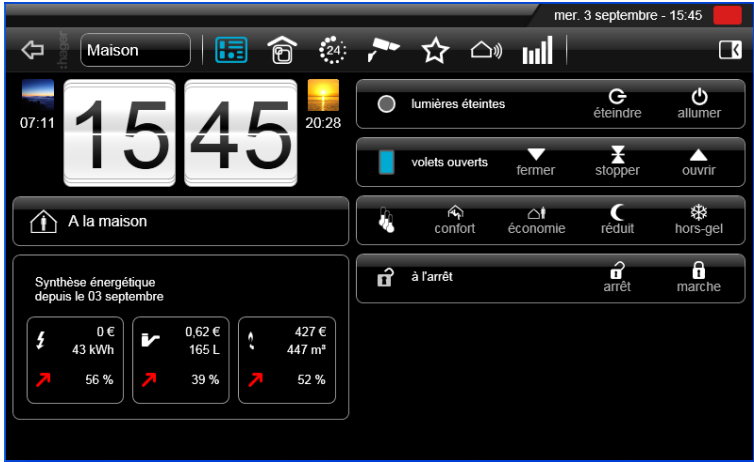

## 4.3.2 SYNTHESE ENERGETIQUE

La synthèse énergétique reprend toutes les informations des usages et regroupements, vous pouvez basculer entre ces modes usages et regroupement grâce au bouton (1).

Il est possible de changer la période d'affichage de cette vue via le bouton de sélection de période (2).

|       |                         |      | _   |             |    |        | mer. 3 septembre | - 15:45 |       | _                       |                      |                 | mer. 3 s            | eptembre - 15:44                           |
|-------|-------------------------|------|-----|-------------|----|--------|------------------|---------|-------|-------------------------|----------------------|-----------------|---------------------|--------------------------------------------|
| ⇔     | appareils               |      | 6   | 24:         | •  |        |                  |         | ⇔     | appareils               | 1 🗄 😚 🤲              | 🏲 🏠 🗅           | ml                  |                                            |
| Synth | èse énergét             | ique | 1   | Aujourd'hui |    | Ý      |                  |         | Synth | èse énergéti            | que 🚺 Aujourd        | 'hui <b>2</b> ~ |                     |                                            |
| 5     | 0€<br>43 kWh<br>56 %    |      | Ķ   |             | 0€ | 0 Wh   | %                |         | 5     | 0€<br>43 kWh<br>56 %    | Prises<br>Multimedia | 0€              | 21,5 kWh<br>7,2 kWh | <ul> <li>7 68 %</li> <li>7 63 %</li> </ul> |
|       | 0.62.6                  |      | *** |             | 0€ | 0 Wh   | %                |         |       | 0.62 <i>E</i>           | Bureaux              | 0€              | 7,2 kWh             | 7 41 %                                     |
|       | 165 L                   |      |     |             | 0€ | 29 kWh | 7 67 %           |         |       | 165 L                   | Eclairage            | 0€              | 7 kWh               | 7 34 %                                     |
|       | 35 %                    |      |     |             | 0€ | 0 Wh   | %                |         |       |                         |                      |                 |                     |                                            |
| · 7   | 427 €<br>447 m²<br>52 % |      | /   |             | 0€ | 14 kWh | 7 37 %           | ×1      | •     | 427 €<br>447 m*<br>52 % | Total calculé        | 0€              | 43 kWh              | <mark>7 56 %</mark>                        |
|       |                         |      |     |             |    |        |                  |         |       |                         |                      |                 |                     |                                            |

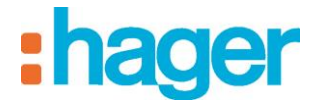

## 4.4 ECRAN PARAMETRES

| ul | Consommation       | électrique      | 1st foor     |          | Consommation électriqui               |               |  |
|----|--------------------|-----------------|--------------|----------|---------------------------------------|---------------|--|
|    | Seuil d'alerte (er | n €/j)          |              | 0,02 €/j | Wh                                    | 0             |  |
|    | Puissance maxii    | male            |              | 500 W    | e e e e e e e e e e e e e e e e e e e | <br>€<br>0 Wh |  |
|    | Période de référ   | ence            | Date fixe    | ;        | ~                                     | 03 sept. 2014 |  |
|    |                    |                 | Gaz consumpt | ion      | III Heating                           | 1             |  |
|    | Choix des tarifs   | et des périodes | Base         |          | <b>~</b>                              | 0,14 €/kWh    |  |
|    |                    |                 |              |          |                                       | O and         |  |
|    | Maison             | Ma              | ison         |          | Maison                                |               |  |

- Seuil :
- Cliquer sur Seuil d'alerte (en €/j) pour définir le seuil d'alerte au-delà duquel l'indicateur de consommation électrique émet une alerte de dépassement.
   Le seuil peut être définit soit à l'aide des bouton + / (1) soit en cliquant sur le bouton calculatrice (2) pour une sélection directe de type clavier de calculatrice.
- Cliquer sur OK / Appliquer pour valider les modifications ou Annuler pour annuler les modifications.

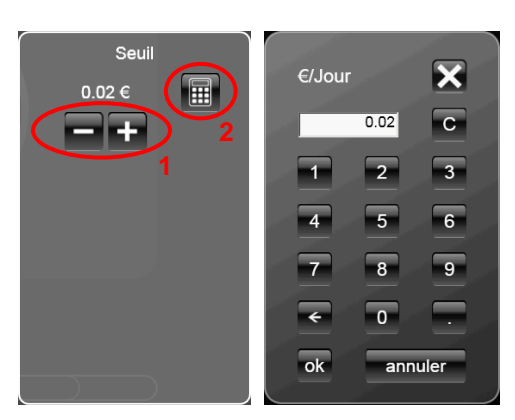

- Maximum :
- Cliquer sur **Puissance maximale** pour définir la limite supérieure de l'indicateur de consommation électrique (3).

Le seuil peut être définit à l'aide des bouton + / - (4).

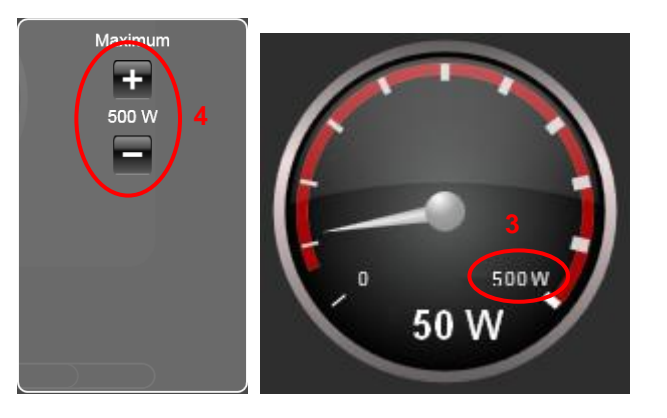

• Cliquer sur *Appliquer* pour valider les modifications ou *Annuler* pour annuler les modifications.

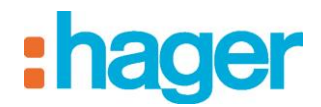

#### - Mode :

• Cliquer sur **Mode** pour régler le type de période de référence. Valeurs possibles :

- *Aucune* : Ni historique, ni tendance ne seront affichés.
- *Date fixe* : L'historique et la tendance seront calculés en fonction d'une date fixe définie.
- *Date glissante* : L'historique et la tendance seront calculés en fonction d'une période définie.
- Cliquer sur *Appliquer* pour valider les modifications ou *Annuler* pour annuler les modifications.
- **Date** : (uniquement disponible en mode date fixe)
- Cliquer sur **Date** pour définir la date du jour référence.
- Cliquer sur Appliquer pour valider les modifications ou Annuler pour annuler les modifications.
- **Intervalle** : (uniquement disponible en mode date glissante)
- Cliquer sur Intervalle pour sélectionner le type de période de référence et la date du début de la période de référence.
   Valeurs possibles :
  - Un jour : Affichage des consommations par rapport au jour précédent.
  - Une semaine : Affichage des consommations par rapport à la semaine précédente.
  - Un mois : Affichage des consommations par rapport au mois précédent.
  - Un an : Affichage des consommations par rapport à l'année précédente.
  - *Personnalisé* : Affichage des consommations par rapport à une période dont le début sera la date sélectionnée et la fin sera le jour précédant la date courante.
     Exemple : si la date courante est le 24 Juin 2011 et le jour sélectionné est le 17 Juin 2011, les historiques et les tendances seront calculés par rapport à la période allant du 17 Juin 2011 au 23 Juin 2011.
  - Aligner les jours : Permet de comparer des jours de semaine équivalents sur la période de référence sélectionnée.
- Cliquer sur *Appliquer* pour valider les modifications ou *Annuler* pour annuler les modifications.

AFFICHAGE DES FONCTIONS DE VISUALISATION ENERGETIQUE

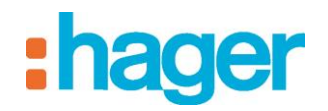

## 4.5 APPAREIL ENERGIE DANS LES SEQUENCES

Permet d'intégrer un appareil énergie dans la liste des déclencheurs pour une séquence.

Exemple : Arrêter le chauffe-eau ou le chauffage de la piscine lorsque l'énergie consommée dépasse un certain seuil.

- Ajouter **sur un évènement d'un appareil** dans la liste des déclencheurs pour une séquence (voir notice Automatisme de domovea),
- Sélectionner Appareils dans la liste,
- Développer l'ensemble Gestion de l'énergie
- Sélectionner l'appareil **Compteur** (1) et effectuer un glisser-déposer de cet appareil vers le champ **Glisser un appareil** (2) de la configuration du déclencheur.

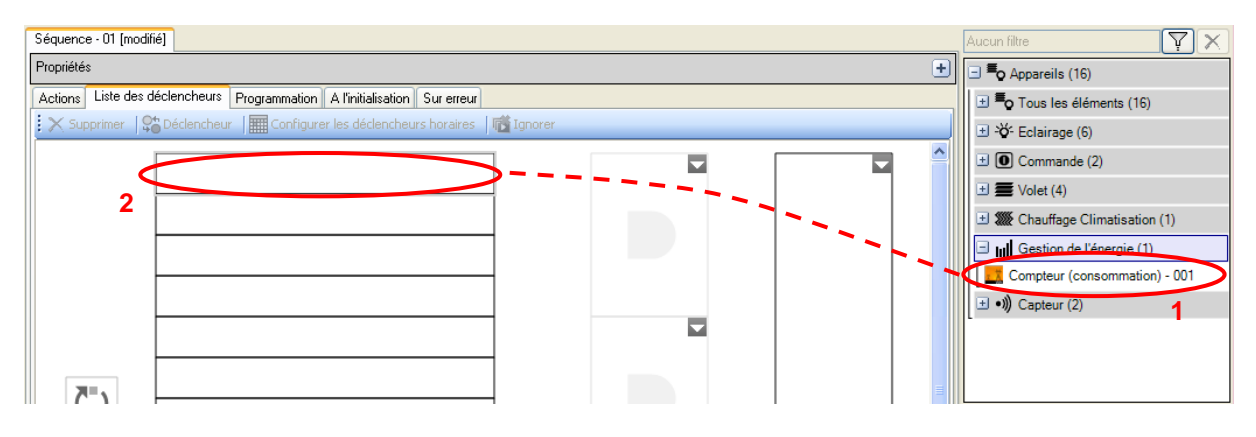

- Sélectionner dans l'opérande de gauche (3) l'objet à utiliser,
- Sélectionner dans l'opérande de droite (4) le type de la variable.

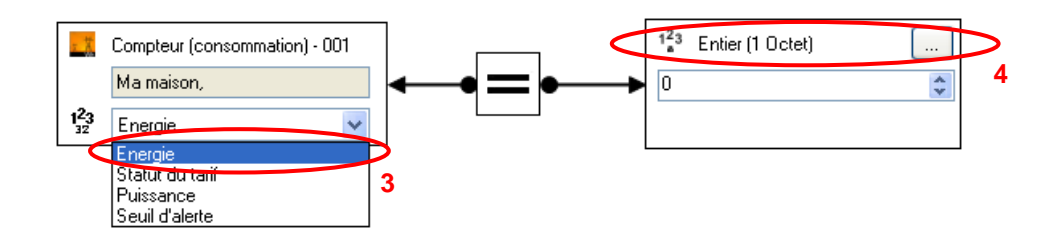

# 5. ANNEXE

## 5.1 EXEMPLE DE PARAMETRAGE DU MODULE D'ENTREE TXA306 :

| <ul> <li>Réglage obligatoire à ne pas modifier</li> <li>Réglage à effectuer selon votre installation</li> <li>Non déterminant pour le comptage</li> </ul> |                               |  |  |  |  |  |
|----------------------------------------------------------------------------------------------------|-------------------------------|--|--|--|--|--|
| Comptage Entrée 1                                                                                                    |                               |  |  |  |  |  |
| Format de comptage                                                                                                    | 4 bytes                       |  |  |  |  |  |
| Valeur de comptage initiale                                                                                                    | 0                             |  |  |  |  |  |
| Seuil intermédiaire                                                                                                    | 1                             |  |  |  |  |  |
| Seuil principal                                                                                                    | 1000000                       |  |  |  |  |  |
| Front Actif                                                                                                    | Front montant                 |  |  |  |  |  |
| Pas de comptage                                                                                                    | 1                             |  |  |  |  |  |
| Nombre d'impulsion (s)<br>pour 1 pas de comptage                                                                                                    | 1                             |  |  |  |  |  |
| Emission cyclique de la valeur de comptage                                                                                                    | Emission cyclique (Temps)     |  |  |  |  |  |
| Intervalle de temps                                                                                                    | 1h 💌                          |  |  |  |  |  |
| Polarité de l'objet pour seuil atteint ou dépassé                                                                                                    | 1                             |  |  |  |  |  |
| Sens de comptage                                                                                                    | Incrémenter                   |  |  |  |  |  |
| Emission de l'objet seuil intermédiaire atteint                                                                                                    | Non utilisé 🗸 🗸 🗸             |  |  |  |  |  |
| Emission de l'objet seuil principal atteint                                                                                                    | Non utilisé 🛛 👻               |  |  |  |  |  |
| Gestion valeur de comptage<br>sur atteinte seuil principal                                                                                                | Continuer le comptage         |  |  |  |  |  |
| Emission valeur de comptage sur atteinte ou<br>dépassement seuil intermédiaire                                                                            | Non utilisé 💌                 |  |  |  |  |  |
| Emission valeur de comptage sur atteinte ou<br>dépassement seuil principal                                                                                | Non utilisé 💌                 |  |  |  |  |  |
| Emission valeur de comptage à l'initialisation                                                                                                    | Non utilisé 🛛 👻               |  |  |  |  |  |
| Comportement compteur si atteinte<br>de sa valeur maximale                                                                                                | Rebouclage si seuil atteint 💌 |  |  |  |  |  |
| Emission valeur de comptage sur retour bus                                                                                                    | Non utilisé 🛛 👻               |  |  |  |  |  |
| Modification seuils et valeur de comptage initiale par<br>objets                                                                                          | Non utilisé 🗸 🗸               |  |  |  |  |  |
| Reset compteur après téléchargement                                                                                                    | Non utilisé 🗸 🗸 🗸             |  |  |  |  |  |

#### Réglages à effectuer :

- **Emission cyclique de la valeur de comptage** : Permet de définir le mode d'émission cyclique. *Valeurs possibles* : Aucun – Emission cyclique (Valeur) – Emission cyclique (Temps) *Valeur par défaut* : Emission cyclique (Temps)
- **Intervalle de temps** : Permet de définir l'intervalle de temps entre chaque émission selon le type d'énergie.

Valeur par défaut : 1h

*Valeurs possibles*: 1s, 2s, 3s, 4s, 5s, 10s, 20s, 30s, 1min, 2min, 3min, 4min, 5min, 10min, 15min, 30min, 1h, 2h, 3h, 6h, 12h, 24h.